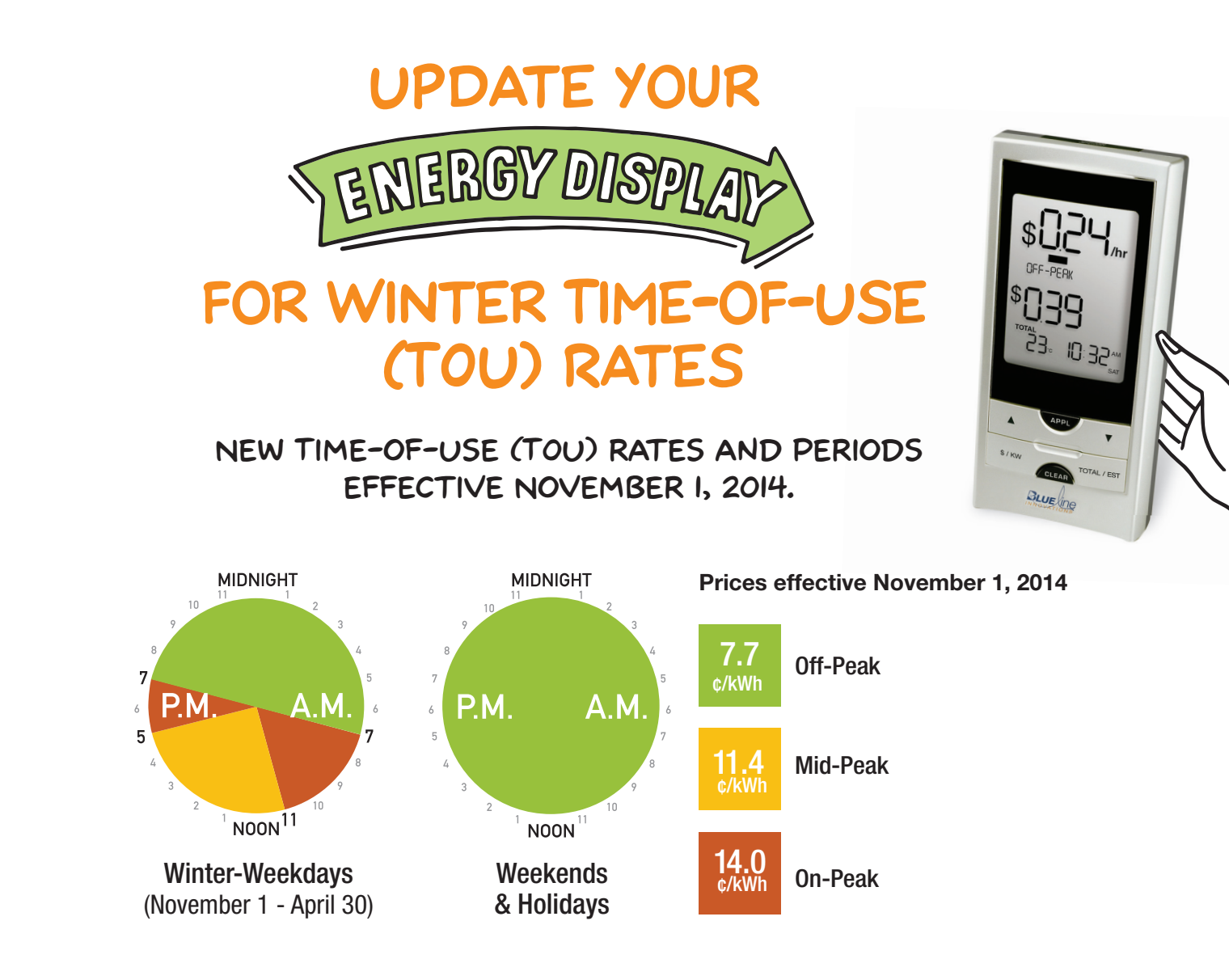

## FOLLOW THESE SIMPLE STEPS TO CHANGE THE TIME-OF-USE (TOU) ELECTRICITY RATES AND PERIODS PROGRAMMED IN YOUR ENERGY DISPLAY.

| 1. | Press and hold PROG/SYNC until the Display Unit beeps once (about 3 seconds) and enters Setup mode. The hours start flashing.                                                                                | PROMITING                   |
|----|----------------------------------------------------------------------------------------------------|-----------------------------|
| 2. | Press and release PROG/SYNC to advance through the time, day, temperature and power factor settings. Then use ▲ or ▼ to select 3-Peak. Press PROG/SYNC to advance to the next setting.                       | 3-РЕАК                      |
| 3. | Press $\blacktriangle$ or $\blacktriangledown$ until SAT & SUN start flashing. This indicates that Saturday and Sunday will be programmed at Off-Peak rates. Press PROG/SYNC to advance to the next setting. | SUN MON TUE WED THU FRI SAT |
|    | <b>Note:</b> Statutory Holidays are also Off-Peak but cannot be programmed as such in the Display Unit.                                                                                                    |                             |
| 4. | Use $\blacktriangle$ or $\blacktriangledown$ to set the current Off-Peak rate to 7.7 ¢/kWh. Press PROG/SYNC to advance to the next setting.                                                                  | OFF-PEAK 0.0                |
| 5. | Use ▲ or ▼ to set the current Mid-Peak rate to 11.4 ¢/kWh.<br>Press PROG/SYNC to advance to the next setting.                                                                                                |                             |
| 6. | Use ▲ or ▼ to set the current On-Peak rate to 14.0 ¢/kWh.<br>Press PROG/SYNC to advance to the next setting.                                                                                                 | ON-PEAK 00"                 |

| <ol> <li>Number "1" is displayed above the clock, indicating the 1st time slot.<br/>This rate period is On-Peak. Use ▲ or ▼ to set the start time of Peak 1 to<br/>begin at 7:00am. Press PROG/SYNC to advance to the next setting.</li> </ol>                                  | 3-PEAK<br>100 ***<br>3-PEAK<br>100 ***       |
|----------------------------------------------------------------------------------------------------|----------------------------------------------|
| <ol> <li>Use ▲ or ▼ to set the rate period to "On-Peak".<br/>Press PROG/SYNC to advance to the next setting.</li> </ol>                                                                                                    | он-реак  <br>``` Т ОО <sup>ми</sup>          |
| <ol> <li>Number "2" is displayed above the clock, indicating the 2nd time slot.<br/>This rate period is Mid-Peak. Use ▲ or ▼ to set the start time of Peak 2<br/>to begin at 11:00am. Press PROG/SYNC to advance to the next setting.</li> </ol>                                | з-реак<br>' II 00 **<br>з-реак<br>' II 00 ** |
| 10. Use ▲ or ▼ to set the rate period to "Mid-Peak".<br>Press PROG/SYNC to advance to the next setting.                                                                                                    | MD-PEAK<br>*    [] [] **                     |
| <ol> <li>Number "3" is displayed above the clock, indicating the 3rd time slot. This rate period is On-Peak. Use ▲ or ▼ to set the start time of Peak 3 to begin at 5:00pm. Press PROG/SYNC to advance to the next setting.</li> </ol>                                          | 3-PEAK<br>' S 00™<br>3-PEAK<br>' S 00™       |
| 12. Use ▲ or ▼ to set the rate period to "On-Peak". Press PROG/SYNC to advance to the next setting.                                                                                                    | ол-реак<br>— 5 0071                          |
| <ul> <li>13. Number "4" is displayed above the clock, indicating the 4th time slot.</li> <li>This rate period is Off-Peak. Use ▲ or ▼ to set the start time of Peak</li> <li>4 to begin at 7:00pm. Press PROG/SYNC to advance to the next setting.</li> </ul>                   | 3-peak<br>` 100™<br>3-peak<br>` 100™         |
| 14. Use ▲ or ▼ to set the rate period to "Off-Peak".                                                                                                    | о <del>гг-реак</del><br>Ч<br>` 100™          |
| 15. Press and hold the PROG/SYNC button for 2-3 seconds (until 1 beep is heard) to exit setup mode. This will return the Energy Display to its home screen. Verify that the correct TOU period is being displayed on the middle row corresponding with the current time of day. | PROGRAME                                     |

FOR QUESTIONS REGARDING YOUR ENERGY DISPLAY, PLEASE CALL

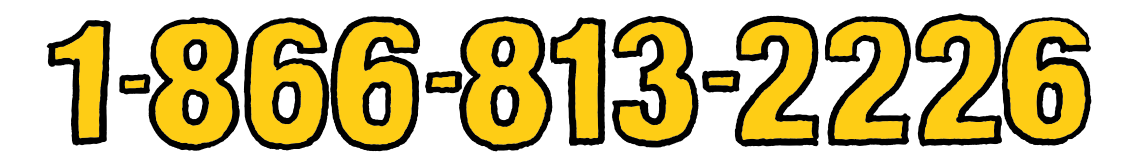

Participation in the *peaksaver* **PLUS**<sup>®</sup> program is subject to terms and conditions, which can be viewed at **saveonenergy.ca**. Funded by the Ontario Power Authority and offered by Hydro Ottawa. <sup>™</sup>Official Mark of the Ontario Power Authority. Used under licence. *peaksaver* **PLUS**<sup>®</sup> is a registered trade-mark of Toronto Hydro Corporation. Used under licence.

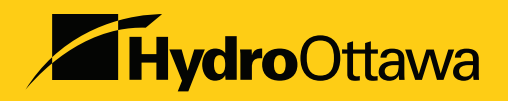